# Умные часы Gator

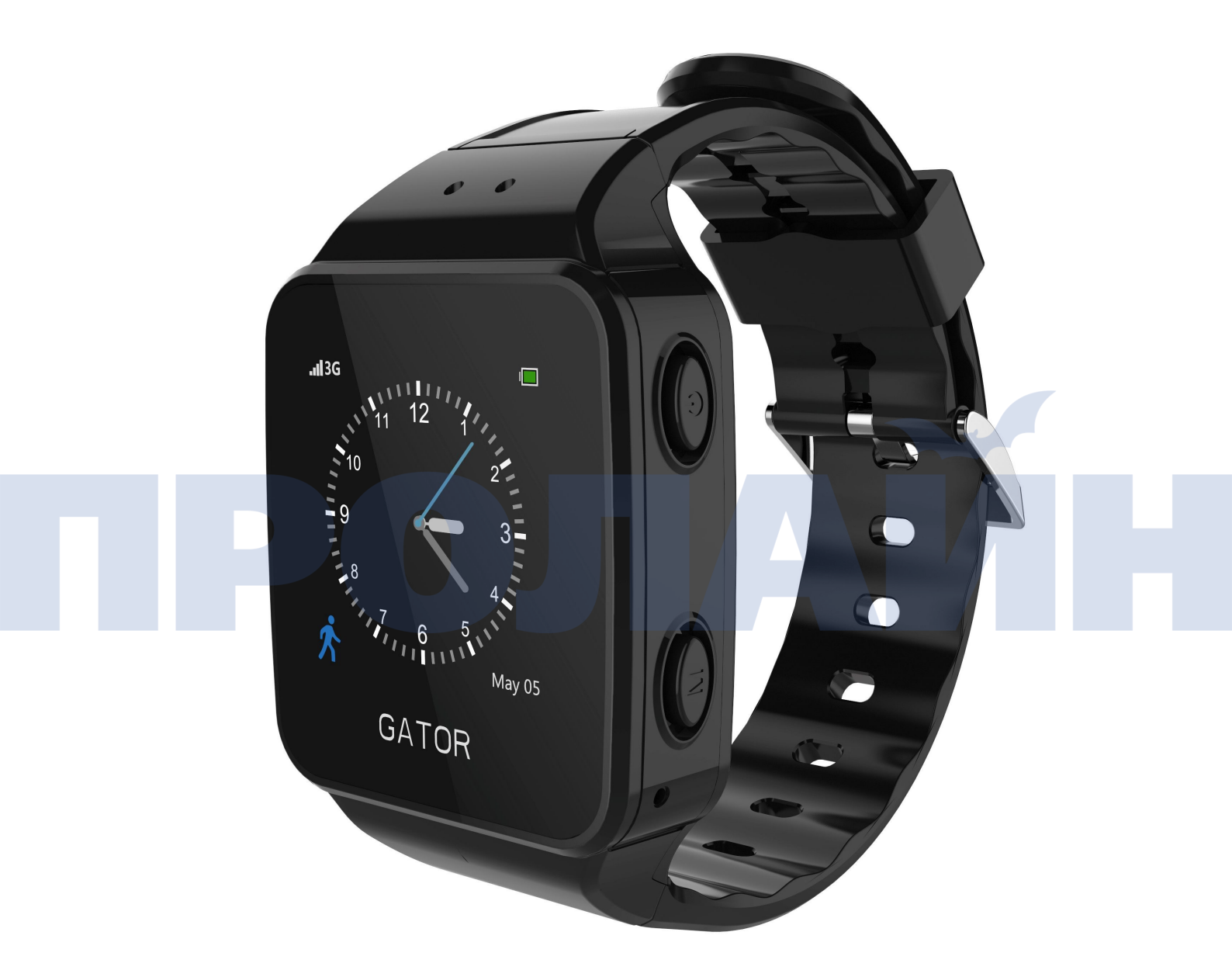

# Руководство пользователя

# Оглавление

| 1. Введение                                           | 3  |
|-------------------------------------------------------|----|
| 2. SIM карта                                          | 3  |
| 3. Зарядка                                            | 3  |
| 4. Описание интерфейса                                | 4  |
| 4.1 Правая сторона                                    | 4  |
| 4.2 Левая сторона                                     | 4  |
| 4.3 Изображения интерфейса                            | 5  |
| 5. Настройки приложения                               | 7  |
| 5.1 Установка приложения и регистрация учетной записи | 7  |
| 5.2 Добавление часов в приложение                     | 7  |
| 5.3 Особенности приложения                            | 8  |
| 5.3.1 Наблюдение в реальном времени на Google Maps    | 9  |
| 5.3.2 Вызов и монитор                                 | 9  |
| 5.3.3 Проверка истории перемещения                    | 9  |
| 5.4 Уведомления                                       | 10 |
| 5.5 Голосовой чат                                     | 12 |
| 5.6 Настройка приложения                              | 13 |
| 5.6.1 Настройка детского профиля                      | 14 |
| 5.6.2 Настройка зоны безопасности                     | 15 |
| 5.6.3 Настройка телефонных номеров                    | 16 |
| 5.6.4 Настройка будильника                            | 16 |
| 5.6.5 Системные настройки                             | 18 |
| 6. Контакты                                           | 18 |

Про руководство:

Настоящее руководство посвящено умным часам Gator 3.

Настоящие часы являются водонепроницаемыми, однако мы не рекомендуем надевать их во время плавания.

■ В связи с постоянной работой над продуктом руководство может не соответствовать функциональности ваших часов.

#### 1.Введение

#### Цвет: черный, синий и розовый

Умные часы GATOR поддерживают подключение к Интернет 2G/3G, могут совершать двухсторонний голосовой звонок, SOS вызов, оснащены функциями «безопасной зоны» и слежения в реальном времени. Подключив приложение, вы можете настраивать часы, отслеживать местоположение часов и связываться с часами. Вы можете найти приложение Gator на Apple store и Google Play.

2. SIM карта (в некоторых странах часы поставляются с SIM картой)

Пожалуйста, обратите внимание, что 2G SIM карта или 3G/4G SIM карта поддерживает функции 3G и GSM (телефонные звонки, GPRS, SMS и определение номера), которые необходимы для активации умных часов Gator. Пожалуйста, откройте заднюю крышку часов при помощи отвертки, после чего установите Nano SIM карту в гнездо.

#### 3.Зарядка

Пожалуйста, используйте правильное зарядное устройство и соединительный кабель для зарядки.

Время полной зарядки составляет около 2.5 часов, после чего на экране появляется изображение, показывающее полный заряд.

### 4. Описание интерфейса

4.1 Правая сторона

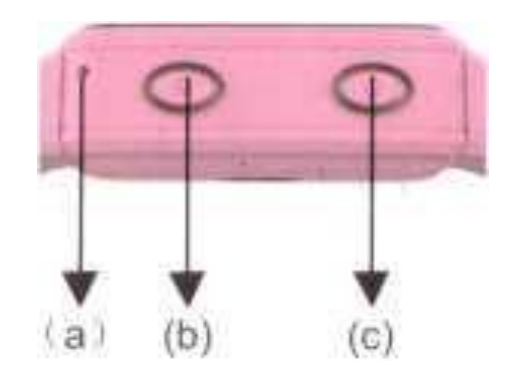

- (а) Микрофон
- (b) Кнопка М

Короткое нажатие позволяет выбрать номер, предварительно добавленный в «белый список» номеров приложения, также кнопка позволяет ответить на вызов.

Нажатие и удержание кнопки в течение 3 секунд приведет к вызову первого номера из списка экстренных номеров, в интерфейсе отображения контактов долгое нажатие приводит к вызову текущего контакта.

(с) Кнопка питания

 Нажатие на кнопку питания включит отображение главной страницы устройства

Долгое нажатие (в течение 3 секунд) приведет к отключению питания устройства.

4.2 Левая сторона

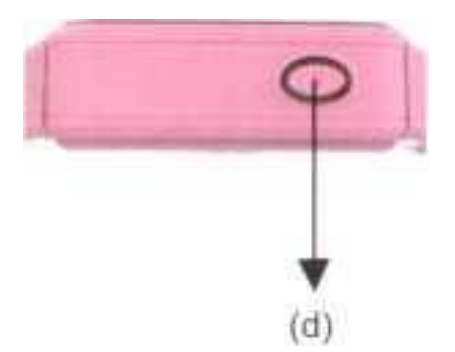

(d): Кнопка SOS

Нажмите и удерживайте кнопку в течение 3 секунд, после чего часы начнут последовательно вызывать три экстренных номера, пока один из них не ответит на звонок.

#### 4.3 Описание экрана:

Умные часы Gator 3 оснащены сенсорным экраном, который поддерживает следующие операции:

4.3.1 Движение пальцем сверху вниз в верхней части экрана для просмотра сообщения (см. изображение j).

4.3.2 Долгое нажатие на экран для изменения стиля отображения времени (см. изображение і).

4.3.3 Движение пальцем справа по экрану для просмотра списка контактов (см. изображение I).

4.3.4 Движение пальцем слева по экрану для просмотра контакта (см. изображения I).

4.3.5 Движение пальцем внизу экрана для возврата.

4.3.6 Нажатие изображения человека для включения шагомера, нажатие изображения настроек для сканирования QR кода и настройки громкости.

Изображения интерфейса:

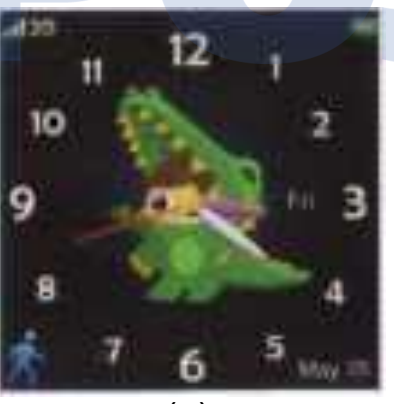

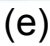

Аналоговые часы 1

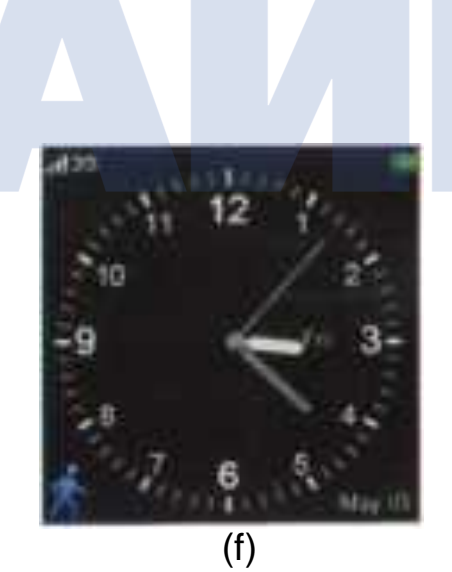

Аналоговые часы 2

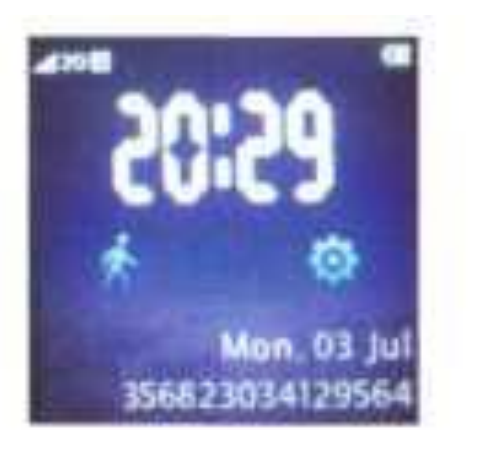

(g) Цифровые часы (24 часа)

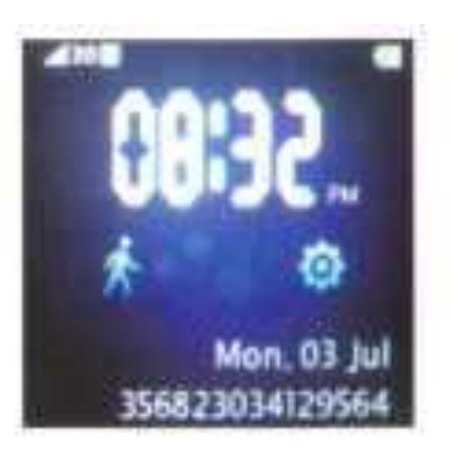

(h) Цифровые часы (12 часов)

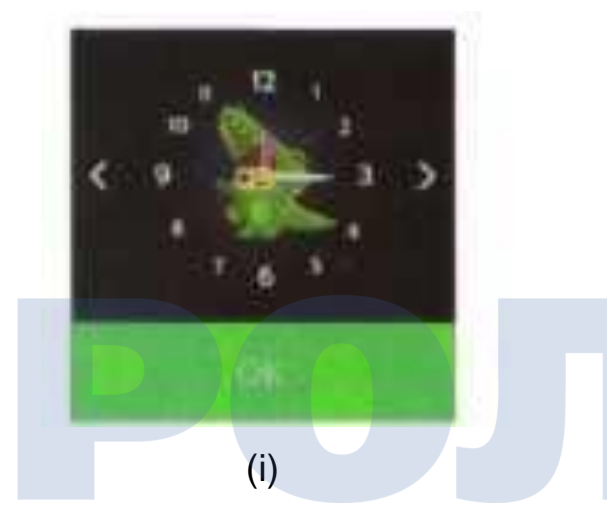

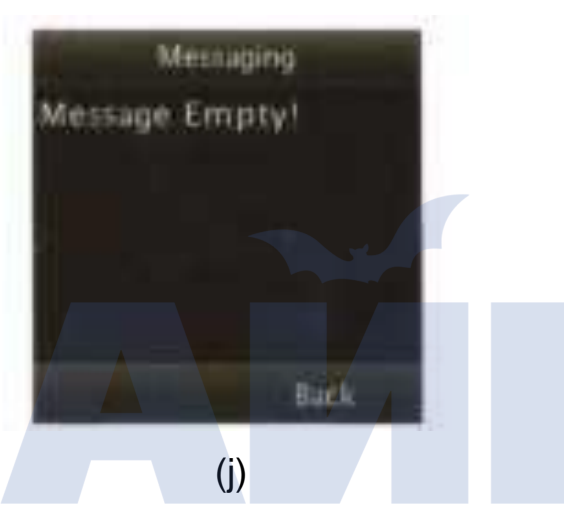

Долгое нажатие на экран и движение вниз для входа

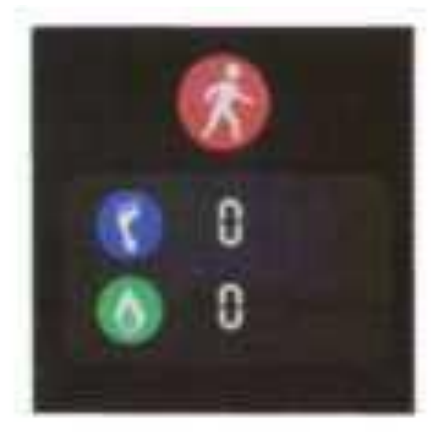

(k) Нажмите изображение человека для входа

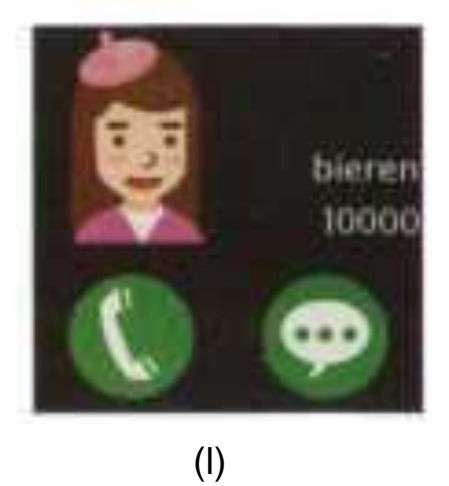

Движение вправо или влево

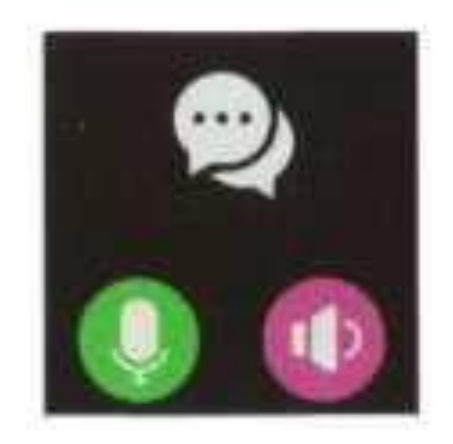

(n)

Нажмите изображение сообщения для перехода

5. Настройки приложения

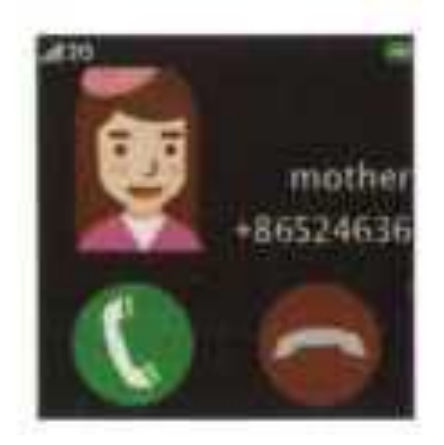

(m)

Нажмите изображение телефона для перехода

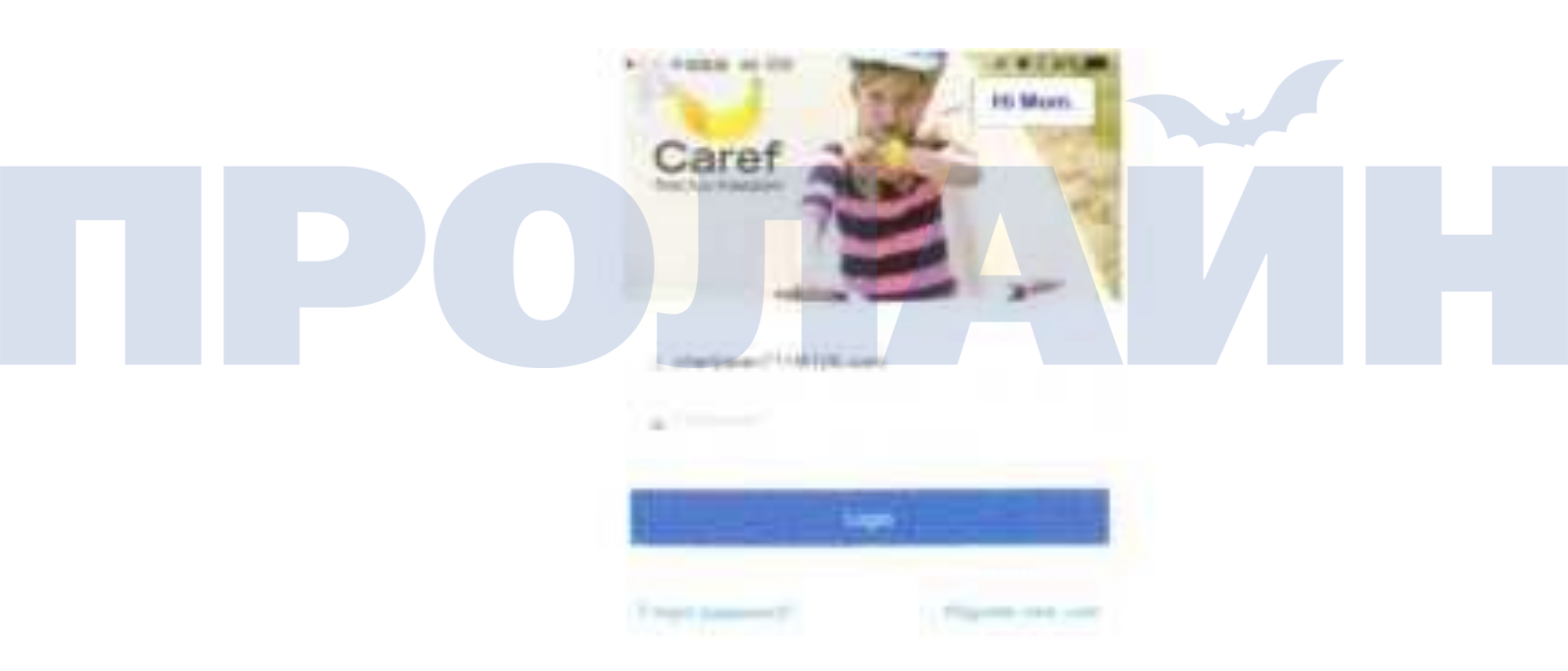

5.1 Установка приложения и регистрация учетной записи Зайдите в Apple Store или в Google Play на вашем телефоне и найдите приложение "Gator 3", опубликованное "Gator group".

## Либо отсканируйте QR код

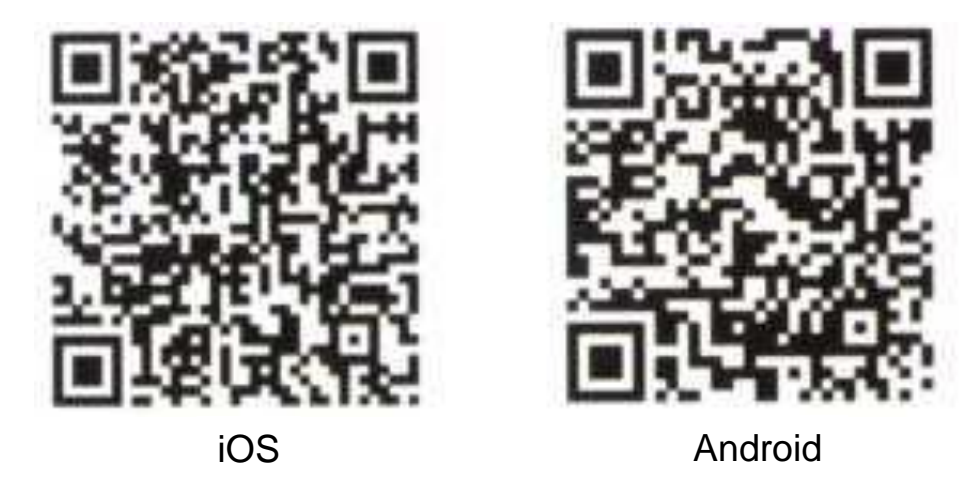

### 5.2 Добавление часов в приложении

После запуска приложения вы увидите пункт Add Watch (добавить часы) на главной странице. Нажмите Add Watch, после чего появится запрос на сканирование QR кода на часах. Для получения QR кода нажмите изображение на интерфейсе цифровых часов, после чего нажмите пункт QR код и выполните сканирование. Установите номер SIM карты и экстренный телефонный номер в список Emergency Call Numbers (Номера экстренного вызова).

| 10-1            | Ashi Watth |   |
|-----------------|------------|---|
| 1460            |            |   |
| (Divide hyperse |            |   |
| March Property  | Littler.   |   |
| Emiliarity De   | (harmen)   | * |
|                 |            |   |

#### 5.3 Особенности приложения

5.3.2 Наблюдение в режиме реального времени на Google Maps карте. После регистрации и установки SIM карты, пожалуйста, включите часы на открытой местности, вне помещения. После чего в течение нескольких минут вы получите положение часов на главной странице приложения.

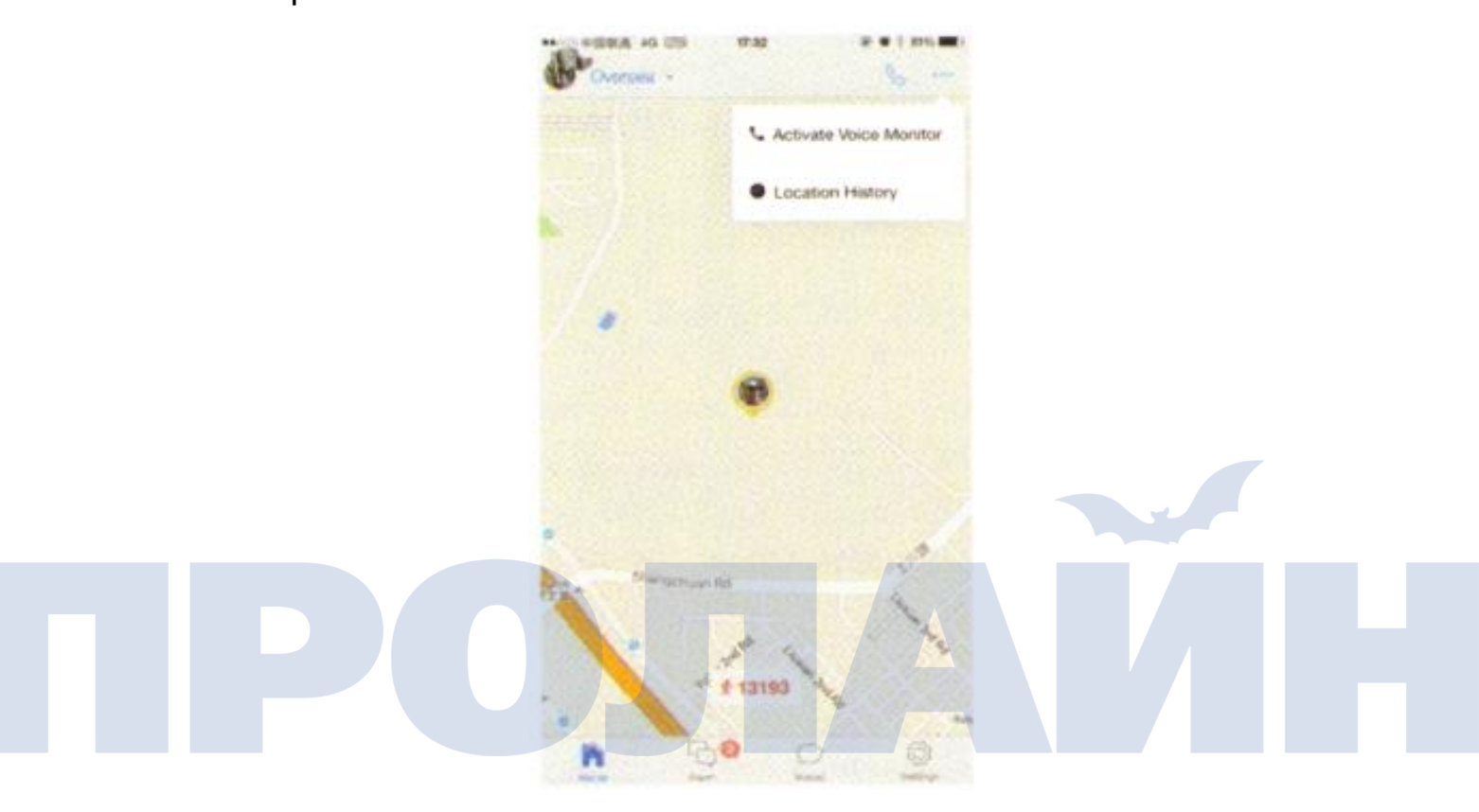

#### 5.3.1 Вызов и монитор

Телефонный вызов часов

Часы могут быть вызваны только номерами из списка "Phone numbers" (телефонные номера): "Emergency call numbers" (экстренные номера телефонов) и "white list numbers" («белый список» номеров), которые могут быть настроены в разделе "Setting" (настройки). В случае, если на часах установлен и настроен телефонный номер, вы можете начать вызов, нажав на изображение телефона. Для ответа на вызов необходимо кратковременно нажать на кнопку питания.

Также вы можете позвонить на часы напрямую, если номер часов сохранен в телефонной книге вашего мобильного устройства.

с Голосовой монитор

Данная функция приведет к тому, что часы вызовут номер, который вы ввели. Вы можете ответить на звонок на вашем телефоне и слышать происходящее вокруг устройства.

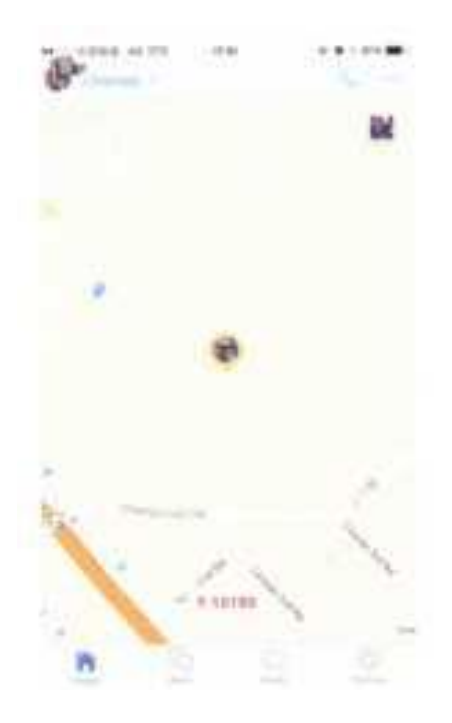

5.3.3 Проверка истории перемещений

На главной странице приложения вы можете найти пункт Location History (история перемещений). Перейдя в этот пункт меню, вы можете просматривать историю перемещений. Мы рекомендуем вам просматривать историю перемещений за период времени не более 24 часов.

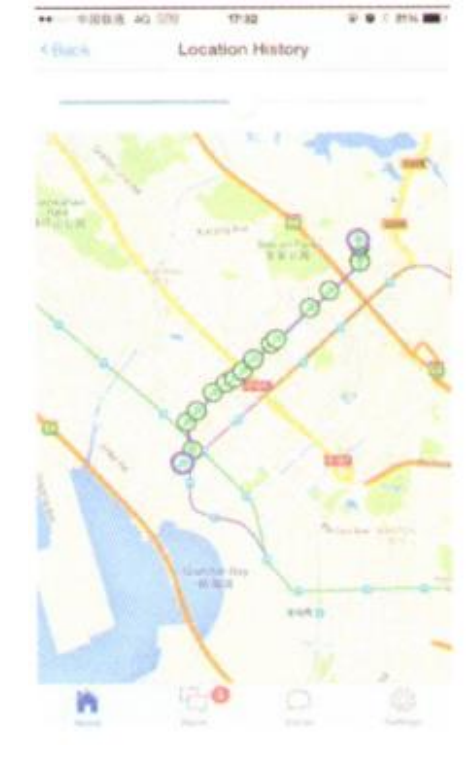

#### 5.4 Уведомления

Умные часы создают уведомления при следующих ситуациях:

SOS уведомление: когда на часах нажата кнопка SOS

Вход или выход из зоны безопасности, нахождение часов внутри или снаружи "зоны безопасности"

Низкий заряд батареи: низкий заряд батареи часов

Для просмотра описания уведомлений необходимо нажать кнопку «alarm» в нижней части экрана.

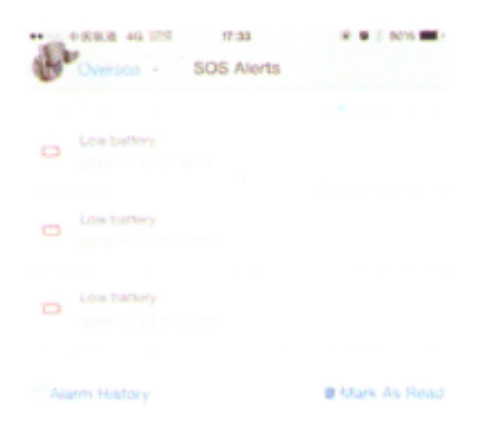

5.5 Голосовой чат

Голосовые сообщения часов Gator 3 используются для озвучивания сообщений, аналогично функции WhatsApp voice.

**40** O O

5.5.1 Запись голосовой почты. Нажмите изображение микрофона на экране часов, после чего начнется запись сообщения. Сообщение будет отправлено всем учетным записям, подключенным к часам, максимальная продолжительность записи 15 секунд без ограничения по количеству.

5.5.2 Воспроизведение голосовой почты, нажмите изображение динамика для воспроизведения полученных сообщений голосовой почты.

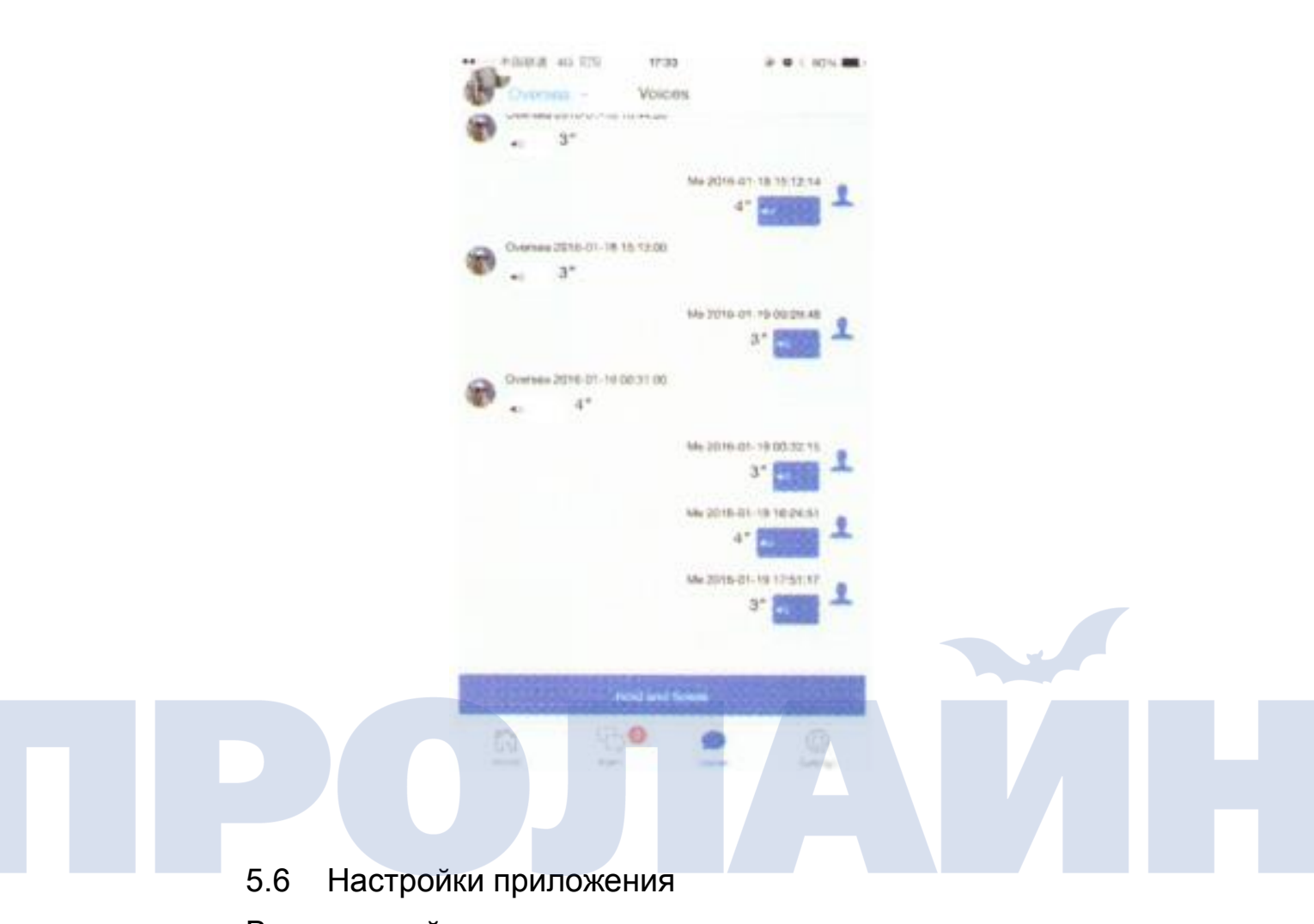

Все настройки приложения и часов устанавливаются в разделе "Setting" (настройки).

Здесь могут быть настроены зоны безопасности, аварийные номера и «белый список» номеров, а также настройки часов.

| Overlage -             | tra4<br>Settings | 8 • 1 80% <b>4</b> |
|------------------------|------------------|--------------------|
| Oversea<br>Oo % bot Pr | and the          |                    |
| Safezone P             | O hone Numbers   | Atarm              |
| System Setting         | 9                |                    |
| Feedback               |                  |                    |
| App QRCode             |                  |                    |
|                        | Logeut           |                    |
|                        |                  |                    |
| 12                     |                  | 0                  |

### 5.6.1 Редактирование профиля

Нажмите "Go To Edit Profile" (перейти к редактированию профиля) ниже имени пользователя часов для просмотра связанных деталей: название часов, изображение профиля (при помощи маркера положения на карте), настройки часового пояса и телефонный номер часов.

Управление настройками летнего времени: переключение летнего и зимнего времени.

Разрешение на отключение часов: позволяет пользователю включать или выключать устройство.

Отправка SMS, когда включена функция SOS: включает отправку SMS на ваш телефон при нажатии кнопки SOS.

Open Power Saving Mode (режим энергосбережения): увеличивает срок работы устройства.

Verification code (код верификации): если вы добавляете первые часы в учетную запись приложения, вы увидите код верификации, при использовании которого вы можете передать права другой учетной записи для добавления данных часов. Например, вы зарегистрировали часы в приложении на вашем телефоне, а ваш муж или жена хотят добавить эти же часы в приложении на своем телефоне – вам будет необходимо передать ему/ей данный верификационный код. Вам будет необходимо ввести его в процессе добавления часов ("Add watch"). Обратите внимание, что код верификации является одноразовым и изменяется после использования.

■ Delete this watch (Удаление данных часов): удаление часов и учетной записи приложения, настройки сохраняются на сервере

| ·· ·· ·· ·· ·· ·· ·· ·· ·· ·· ·· ·· ·· | 20:00<br>Cianal      | @ 1.585 C.) |  |   |  |
|----------------------------------------|----------------------|-------------|--|---|--|
| Child's Name                           | CHEE!                | Clare1      |  |   |  |
| Timezone (GMT)                         |                      | +08:00      |  |   |  |
| Open Dwylight Savi                     | ing Time             |             |  |   |  |
| Allow Child To Turn                    | Watch Off            |             |  |   |  |
| Send SMS When S                        | OS Activated         |             |  |   |  |
| Open Power Saving                      | g mode               |             |  | - |  |
| IME                                    | 357593060            | 635292 1    |  |   |  |
| Watch Phone Num                        | ber 15               | 801354485   |  | _ |  |
| Verification Code                      |                      | 1007        |  |   |  |
| Dar Wertunder Groever                  | arter at the Cart In |             |  |   |  |
|                                        |                      |             |  |   |  |
|                                        | winte this watch     |             |  |   |  |

#### 5.6.2 Настройки зоны безопасности

Пожалуйста, перейдите к настройкам Setting-Safezone (настройки зоны безопасности). Нажмите Add (добавить) для добавления зоны безопасности. Вы можете установить до 10 зон безопасности, в то же время большинство пользователей используют не более 2 зон безопасности, домашнюю зону безопасности (Home Safe Zone) и школьную зону безопасности (School Safe Zone). Вы можете менять название и радиус зоны безопасности. Минимальный радиус зоны безопасности 200 метров.

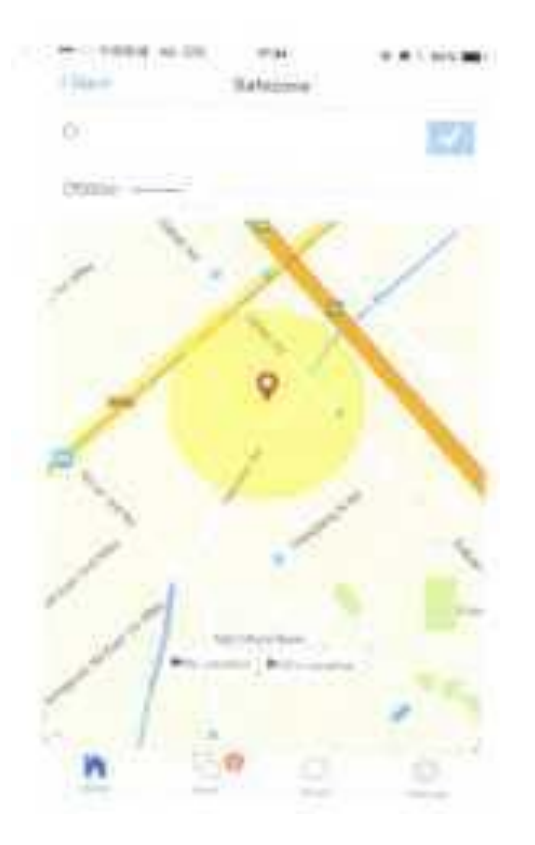

5.6.3 Настройки телефонных номеров

Установленные в данном пункте меню телефонные номера будут иметь доступ к устройству.

Emergency Numbers Settings (настройка экстренных номеров)

Экстренные номера используются для доступа к голосовому монитору после активации функции SOS на часах (при продолжительном нажатии кнопки SOS). Часы вызовут первый номер из списка, а затем последовательно второй и третий, в случае если предыдущий номер не отвечает.

Первый и второй номера из списка "Emergency call numbers" могут быть также вызваны в любой момент при долгом нажатии кнопок "Volume +" или "Volume -". Обратите внимание, если первый номер не может быть не указан, второй и третий номер могут быть не заполненными.

Whitelist Numbers Settings (настройки номеров «белого списка»)

Вы можете добавить до 10 номеров в «белый список». Только номера из «белого списка» могут дозвониться на устройство. Неизвестные номера не могут позвонить на данное устройство.

| - name or on           |   |
|------------------------|---|
| Emergency Call Numbers |   |
| Advar Jan              | 1 |
| Fall-on Destan         | 1 |
|                        | 1 |
| Whitemet Nucleare,     |   |
| History 171            | 1 |
|                        | 0 |

# 5.6.4 Настройки будильника

Пожалуйста, перейдите в пункт меню Settings-Alarm (Настройки-Будильники). Вы можете добавлять или удалять будильники. Громкость будильника может быть установлена нажатием кнопки + или -

| Harman and Harman Alert Batting Same                                                                            |  |
|----------------------------------------------------------------------------------------------------|--|
| Present                                                                                                    |  |
| See .                                                                                                    |  |
| 5.6                                                                                                    |  |
| Week 1                                                                                                    |  |
| The second second second second second second second second second second second second second second second se |  |
| . ee                                                                                                    |  |
| . eve.                                                                                                    |  |
|                                                                                                    |  |
|                                                                                                    |  |
|                                                                                                    |  |

#### 5.6.5 Системные настройки

Перейдите в пункт Settings-System Setting (Настройки-Системные настройки).

#### Push уведомления

Вы можете включить или выключить отправку уведомлений на ваш мобильный телефон.

#### Изменение пароля

Вы можете установить новый пароль для вашего приложения.

#### 6. Контакты

Спасибо за выбор умных часов Gator. В случае возникновения любых вопросов или предложений по улучшению наших часов, вы можете связаться с нами по электронной почте <u>service@qator</u>cn.com.

Gator Group Co.Ltd